## **Social Security Number Update**

Last edit date: 5/10/2024

This document provides instructions for newly admitted students to update their social security number.

Navigation: RamPortal homepage> WCU link > Additional Information tile > Self Service Document Upload Form

## Navigation:

- Log in to the RamPortal home page at <u>ramportal.wcupa.edu</u>
- Click the "myWCU App" box on the myWCU card.

| МуѠСՍ |                                   | A   |
|-------|-----------------------------------|-----|
|       | Click Link below to access:       |     |
|       | Register for Summer classes       | - I |
|       | Review your DPR                   |     |
|       | Order your official transcript    |     |
|       | See your transfer credit summary  |     |
|       | View and pay your balance         |     |
|       | Complete your housing application |     |
|       | MyWCU APP                         |     |

• Once in myWCU, click the "Additional Information" tile.

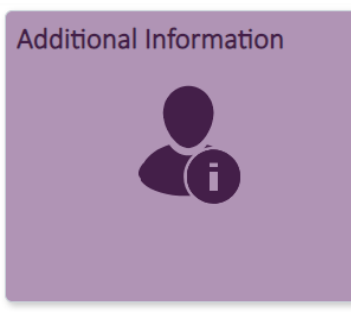

• Then, select the Self-Service Document Upload Form.

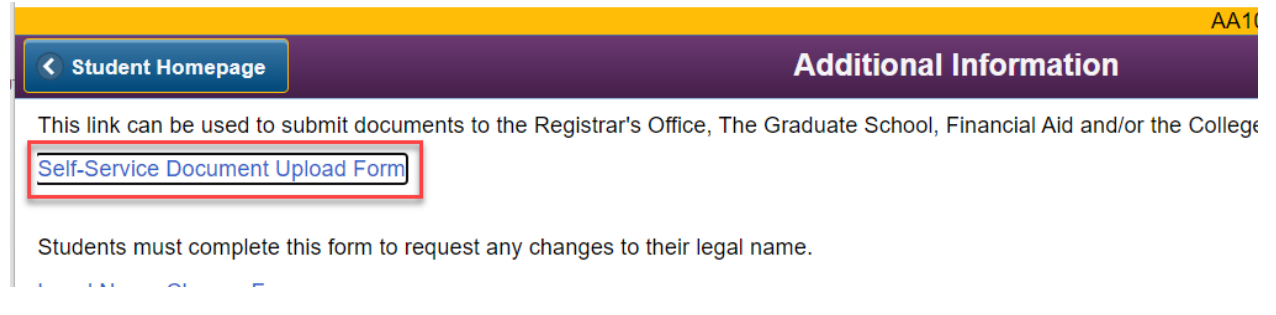

• Next, in the "Document Upload" section, choose:

- $\circ$  "Registrar" from the office for which you are uploading a document
- "Registrar Social Security Number Update" for the document type you wish to upload.

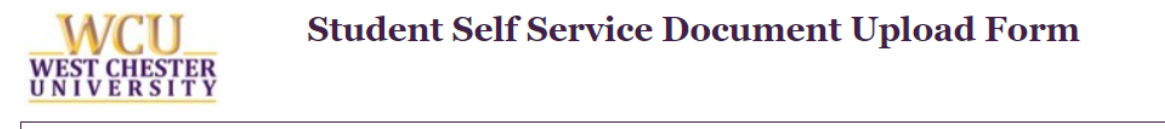

| Student Information                                                |                                  |                  |
|--------------------------------------------------------------------|----------------------------------|------------------|
| WCU ID *                                                           | First Name                       | Last Name        |
| Document Upload                                                    |                                  |                  |
| Please select the office for which yo<br>REGISTRAR                 | ou are uploading a document: '   | P<br>a<br>▼<br>R |
| Please indicate the document type<br>REGISTRAR SOCIAL SECURITY NUM | you wish to upload: * BER UPDATE | ¥                |

• Attach your document using the "Attach" button, then choose "Upload" on the bottom left.